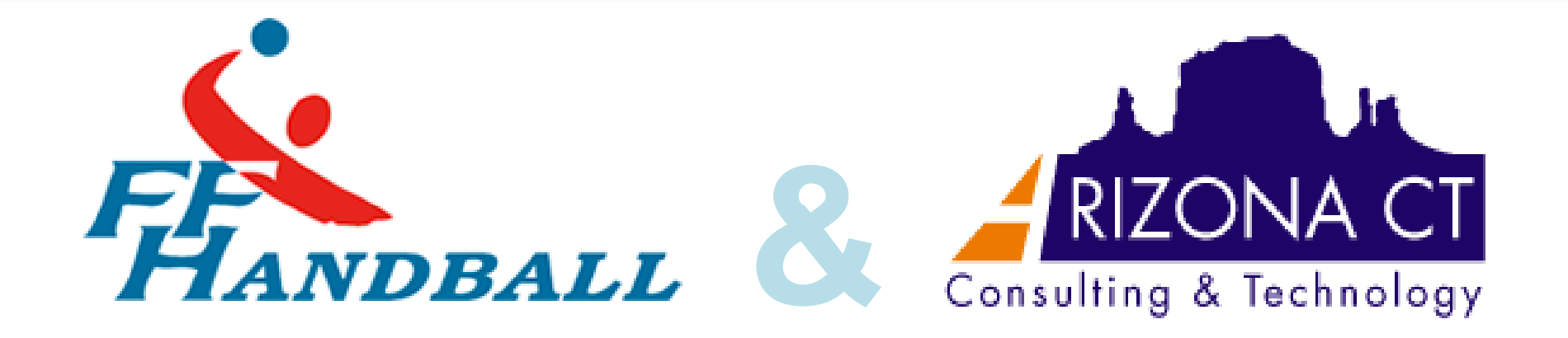

# **Bienvenue!**

# **Formation Gesthand**

## AGENDA

#### 9H30 à 12H Fonctionnalités de GESTHAND

- \* Périmètre général: Navigation, Paramétrage droits et profils
- \* Almanach dynamique
- \* Les Structures
- \* Les Individus et Licences

#### 13H45 à 16H30 Fonctionnalités de GESTHAND

- \* Les compétitions
- \* L'arbitrage
- \* Les cadres techniques
- \* La discipline

« Décisionnel et Cartographie «

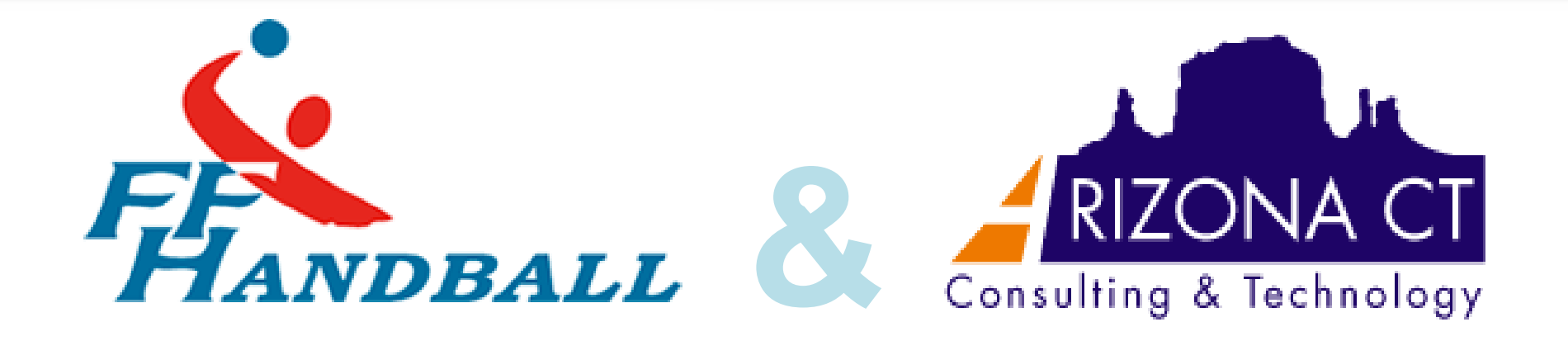

# Des scenarii adaptés ! Formation Gesthand

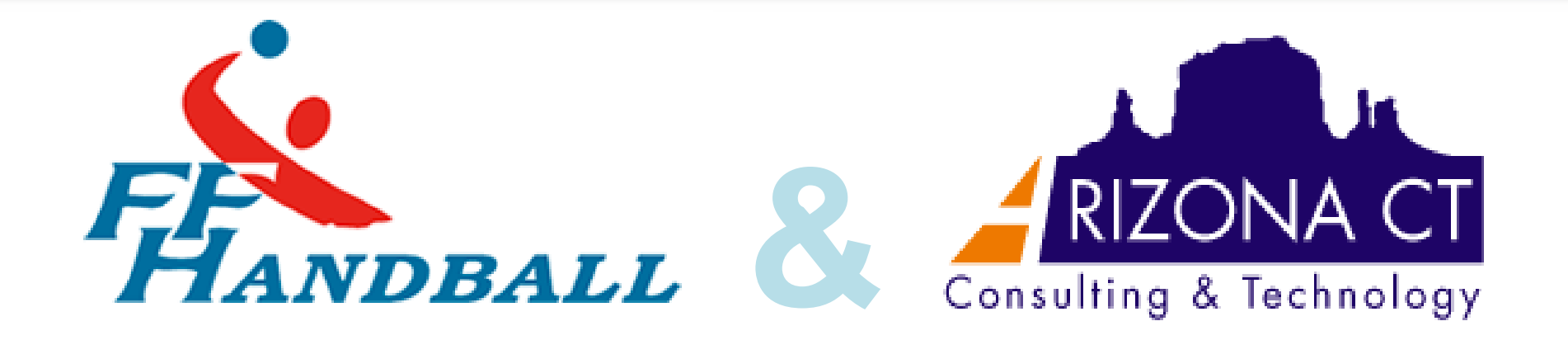

# **Formation Gesthand**

# **Niveau Club**

#4

# Je suis un Club ...!

#### 1/ Périmètre Général :

\* Ergonomie \* Navigation \* Paramétrage /création des comptes utilisateurs

#### 2/ Almanach dynamique :

\* A quoi cela sert ? \* Comment je l'utilise ?

#### 3/ Mon club :

- \* Affiliation
- \* Conventions /Membres
- \* Organe de mon club

#### 4/ Les individus et la licence :

- \* Recherche et création d'individus
- \* Recherche et création d'une licence
- \* Valider la licence
- \* Renouvellement d'une licence

#### 5/ Les compétitions :

- \* Les engagements
- \* Les conclusions

| talge             | Martin Control Control                                                                                                    |
|-------------------|----------------------------------------------------------------------------------------------------|
| the second as out | Determine<br>universite<br>intermine<br>intermine<br>inter |
|                   |                                                                                                    |

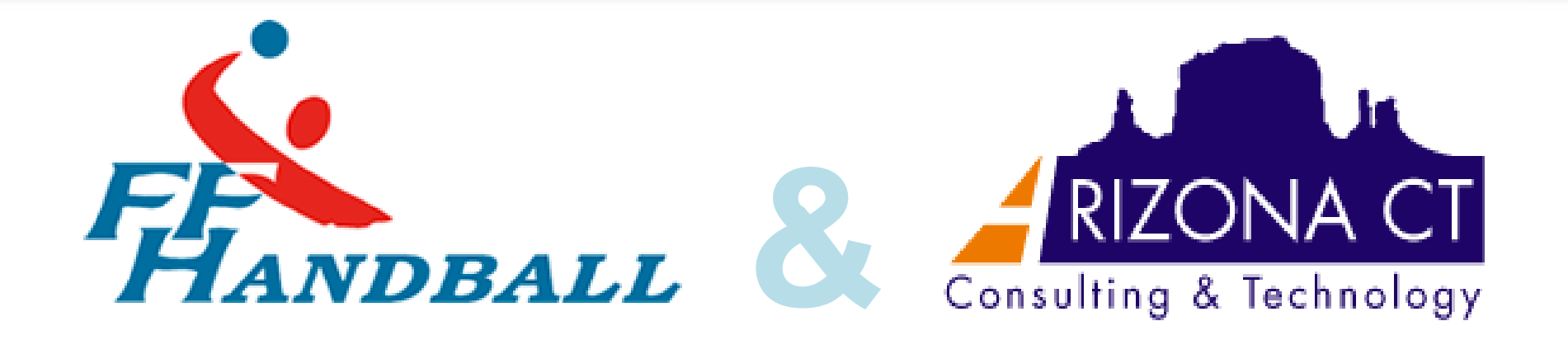

# **Formation Gesthand**

# Niveau Comité

# Je suis un Comité …!

#### 1/ Périmètre Général :

\* Ergonomie \* Navigation\* Paramétrage (dont tarifs licences et mutations)

#### 2/ Almanach dynamique :

\* A quoi cela sert ? \* Comment je l'utilise ?

#### 3/ Les structures :

- \* Affiliation
- \* Conventions /Membres
- \* Organe de la structure

#### 4/ Les individus :

- \* Création de l'individu ou recherche individu
- \* Recherche individus et licenciés

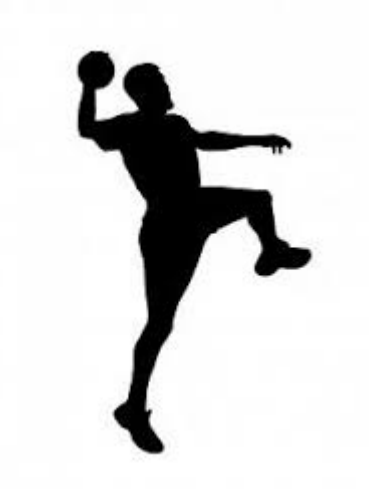

# Je suis un Comité ...!

#### 5/ Compétitions :

- \* Création
- \* Phase
- \* Engagements
- \* Attributions
- \* Gestion des rencontres et conclusions

#### 6/ Arbitrage :

- \* Création de la fiche juge
- \* Fonctions d'arbitre ou arbitre jeune
- \* Fonctions de techniciens de l'arbitrage
- \* Recherche de juges

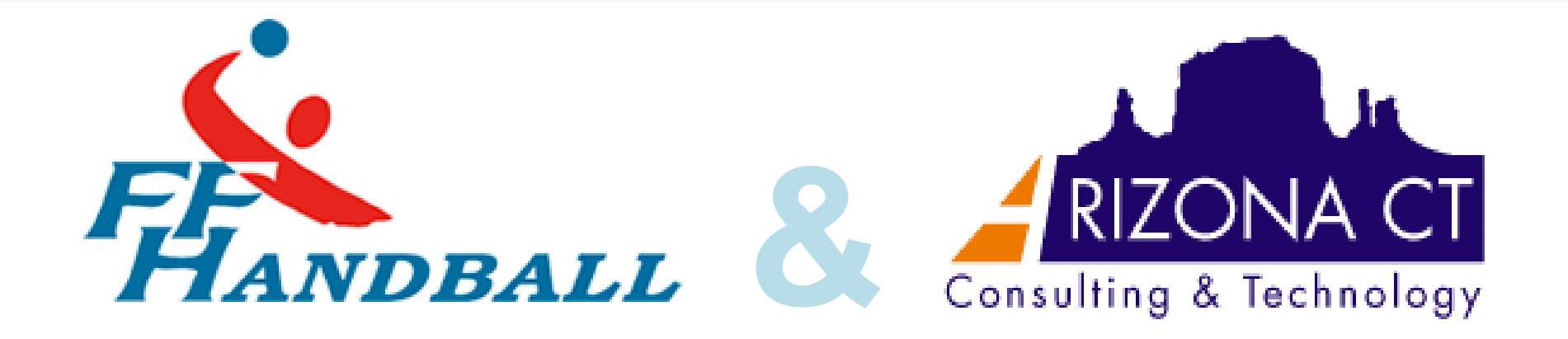

# **Formation Gesthand**

# Niveau Ligue

#9

# Je suis une Ligue ...!

#### 1/ Périmètre Général :

\* Ergonomie \* Navigation \* Paramétrage (comptes utilisateurs/tarifs licences)

#### 2/ Almanach dynamique :

\* A quoi cela sert ? \* Comment je l'utilise ?

#### 3/ Les structures :

- \* Affiliation
- \* Conventions /Membres
- \* Organe de la structure

#### 4/ Les individus et la licence :

- \* Recherche individus et licenciés
- \* Création d'une licence
- \* Renouvellement d'une licence

Qualification de licence

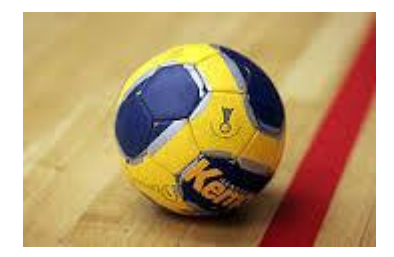

# Je suis une Ligue ...!

#### 5/ Compétitions :

- \* Création
- \* Grille/calendrier
- \* Phase
- \* Engagements
- \* Attributions
- \* Gestion des rencontres et conclusions

#### 6/ Arbitrage :

- \* Création de la fiche juge
- \* Fonctions d'arbitre ou arbitre jeune
- \* Fonctions de techniciens de l'arbitrage
- \* Recherche de juges

# Périmètre général en 10 points

- 1 : Pas de changement sur les règles de gestion et fondamentaux du HANDBALL
- 2 : Navigation simplifiée et dynamique en limitant le nombre de clics de souris
- 3 : Accessibilité sur tout types de supports : « any time, any device everywhere! »
- 4 : La dématérialisation au cœur du sujet : les Licences, les Compétitions la Discipline...
- 5 : Un seule écriture en Majuscule partout pour éviter les erreurs ..
- 6 : Des interfaces avec les outils utilisés : la FDME, IHand Arbitrage, le site fédéral ...
- 7 : Une gestion des droits et profils affinée
- 8 : Une base de connaissances accessible en ligne pour retrouver de l'information
- 9 : Une reprise de données permettant de s'y retrouver
- 10 : Du décisionnel pré paramétré pour se faciliter la vie !

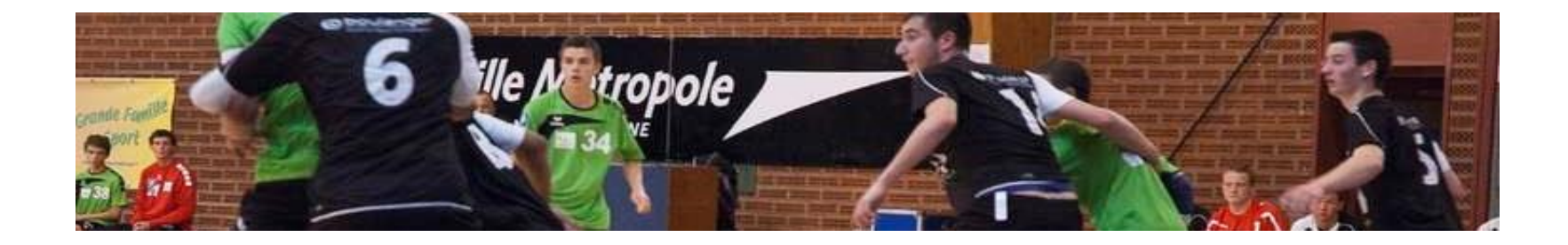

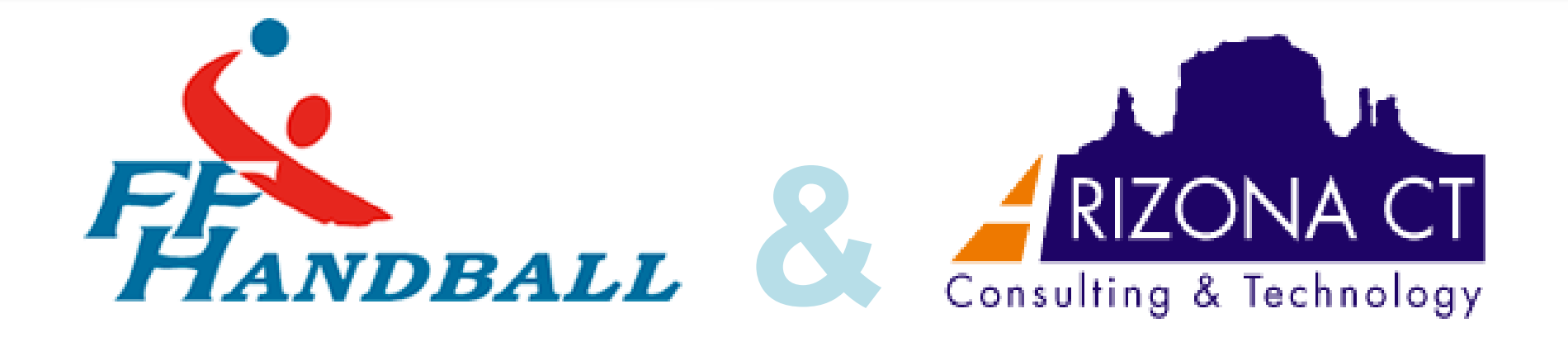

# Des scenarii adaptés ! Formation Gesthand Eléments génériques

# Pour la connexion à GESTHAND

#### Je me connecte :

\* Par identifiant et mot de passe: numéro d'affiliation et le mot de passe (celui donné lors des formations) à compter du 1° juin celui de gesthand actuel

\* Le compte » Super Administrateur » sera ce compte, qui pourra procéder au changement et attribution des droits.

Menu/Paramètrage/Utilisateurs: en donnant les droits associés aux fonctions des personnes, avec envoi mot de passe (date de validité).

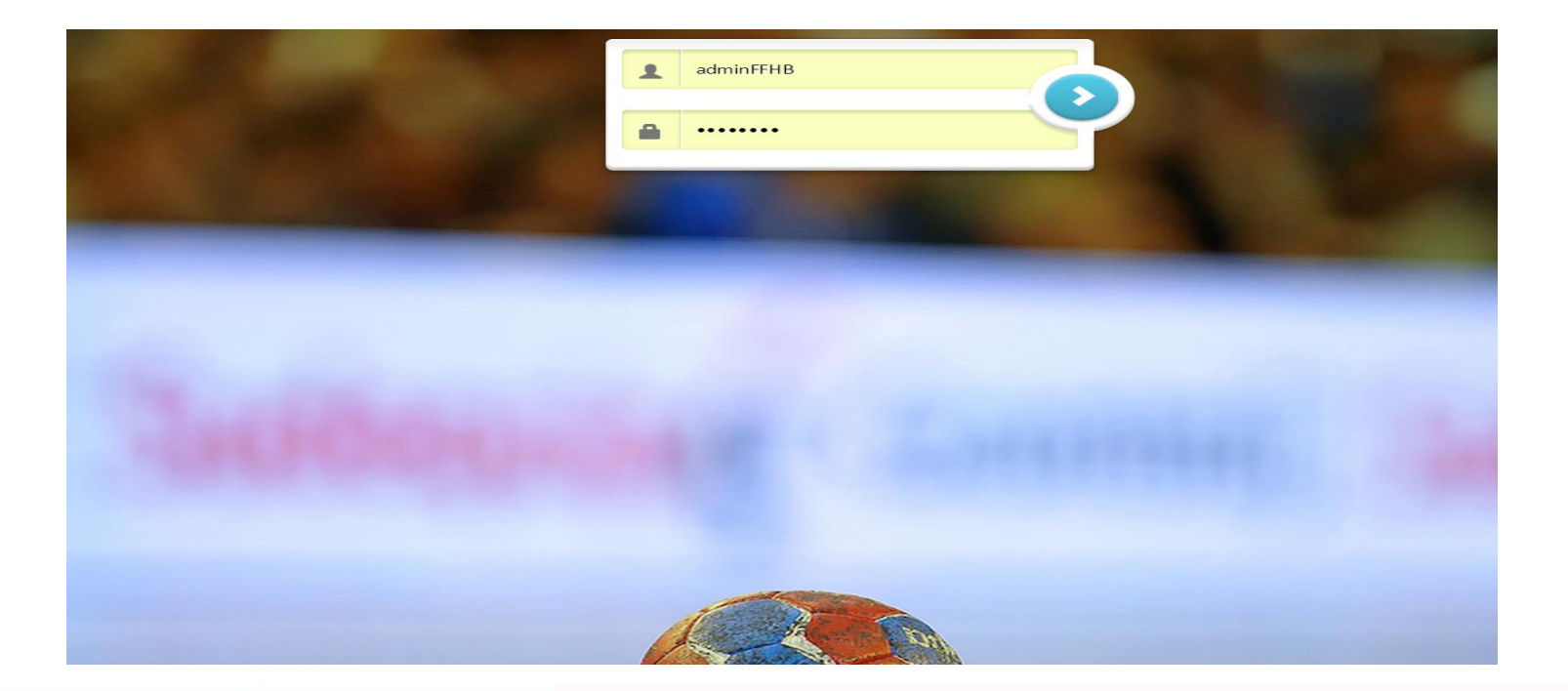

# L'almanach Dynamique

J'arrive sur l'Almanach dynamique :

\* 2 blocs sont visibles : Ce que ma structure a « à faire «

Ce que j'ai « à faire »

\* Des couleurs selon l'urgence (on n'envoie plus de mails)

Alerte à 14/28J

Alerte à 7/14J

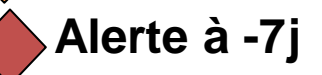

\* Flux associés à chacun selon mes prérogatives

| FHANDBALL          | Fédération Fra        | nçaise De Handball                     | ? Bienvenue Administrateur FFHB ∽ |  |  |
|--------------------|-----------------------|----------------------------------------|-----------------------------------|--|--|
| 2015 / 2016 🗸      | GestHand -            | - Almanach                             |                                   |  |  |
| Accueil / Almanach | Mes alertes           |                                        |                                   |  |  |
| Compétitions       |                       | ✓ Licence                              | ✓ Équipement I 0 0                |  |  |
| Individus          | Concerne              | Actions à faire                        | Échéance                          |  |  |
|                    | Licence               | Vous avez 1 licence(s) à qualifier     | 12/05/2015                        |  |  |
| Administratif      | Licence               | Vous avez 3 licence(s) à relancer      | 24/02/2015                        |  |  |
|                    | Équipement            | Vous avez 1 classement(s) à renouveler | 05/01/2015                        |  |  |
| Paramétrage        | Équipement            | Vous avez 5 équipement(s) à classer    | 24/03/2015                        |  |  |
|                    | Licence               | Vous avez 1 transfert(s) à traiter     | 16/06/2015                        |  |  |
|                    | précédent 1 sulvant   |                                        |                                   |  |  |
|                    | Alertes de ma structu | re                                     |                                   |  |  |
|                    |                       | ✓ Licence                              | Équipement                        |  |  |
|                    | 000                   |                                        | 60                                |  |  |
|                    | Concerne              | Actions à faire                        | Échéance                          |  |  |
|                    | Licence               | Vous avez 1 licence(s) à qualifier     | 12/05/2015                        |  |  |
|                    | Licence               | Vous avez 3 licence(s) à relancer      | 24/02/2015                        |  |  |

# A retenir sur la partie » Individus et licences«

<u>Un individu se présente</u> : Je recherche l'individu dans Gesthand

Sur l'onglet Recherche Individu :

\* Je vérifie si l'individu existe en recherchant l'information de son nom ou prénom , avec les 3 premières lettres ... Et je retrouverai l'ensemble des individus concernés.

\* Je remplis les informations nom /prénom/ date de naissance et surtout l'adresse mail(qui peut être commune à plusieurs personnes notamment pour les enfants )...

### → Je peux générer une licence

Mais je peux aussi créer l'ensemble des individus nécessaires à Gesthand : arbitres , juges arbitres

Nous sommes sur **3 types de Licences :Dirigeant/Pratiquant et Evénementiel** avec diverses pratiques envisageables.

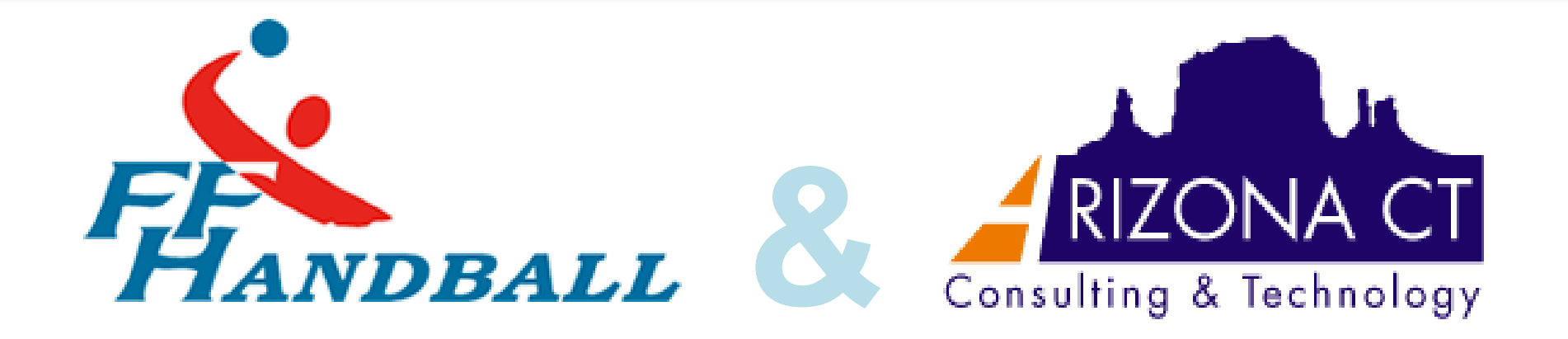

# **Formation Gesthand**

# **Niveau Club**

-17

#### Je crée ma structure :

- Avec le type de structure, le logo(éventuellement), la structure de rattachement, adresse ..

| 2014 / 2015 🗸      | 131104       | 19 - CLU  | B DE R | ΓΤΥΥΥΥ      |         |   |                             |        |                  |   |
|--------------------|--------------|-----------|--------|-------------|---------|---|-----------------------------|--------|------------------|---|
| Accueil / Almanach | Informations |           |        | Affiliation |         |   | Organe                      |        | Convention       |   |
| Compétitions       | Signalétique |           |        |             |         |   |                             |        |                  |   |
| 0 Individus        |              | Logo      |        | Type *      | Club    | ~ | Structure de rattachement * | 11 - ( | Comité de l'Aude | ~ |
| a mainaus          |              |           |        | Code        | 1311049 |   | Libellé *                   | CLU    | B DE RTTYYYY     |   |
| යි Administratif   |              |           |        | Sigle       |         |   | Url du site                 |        |                  |   |
| Structures         |              | Parcourir |        |             |         |   |                             |        |                  |   |
| Fusion et Division |              |           |        |             |         |   |                             |        |                  |   |

- Je me connecte avec l'identifiant et le mot de passe reçu et je modifie mon mot de passe (je me reconnecte avec mon nouveau mot de passe)

| Mot de passe                                 |          |   |
|----------------------------------------------|----------|---|
| GestHand                                     |          |   |
| Identifiant                                  | 1487061  | 7 |
| Ancien mot de passe *                        | Ffhb2015 | 7 |
| Nouveau mot de passe *                       | Hand1923 |   |
| Confirmation nouveau mot de passe $^{\star}$ | Hand1923 |   |
|                                              |          |   |

 Affiliation – Lors de la création mon club est en position Inactif-La Ligue affilie ma structure: dans l'onglet Affiliation (quand elle a 3 licences : Président/Trésorier/Secrétaire ) le club devient affilié, ou je réaffilie ma structure. (pour un futur club, il est nécessaire de monter un dossier papier à envoyer à la Ligue)

Et je peux joindre les documents directement dans la plateforme (plus besoin de les stocker dans un classeur)

| 2014 / 2015 🗸                                                                                                   | 1311023 - HB VILLEG                  | AILHENC     |                             |            |
|----------------------------------------------------------------------------------------------------|--------------------------------------|-------------|-----------------------------|------------|
| 🔞 Accueil / Almanach                                                                                            | Informations                         | Affiliation | Organe                      | Convention |
| $oldsymbol{\Phi}$ Compétitions                                                                                  | Déclaration                          |             |                             |            |
| Q Individus                                                                                                    | Date de la première affiliation      | _/_/ 🖽      | Date JO                     | _/_/ 🛗     |
|                                                                                                    | Date de la déclaration en préfecture | _/_/ 🖽      | Numéro de publication au JO |            |
| C Administratif                                                                                                 | Nom de la préfecture                 |             | Date agrément JS            | _/_/ 🖽     |
| Structures                                                                                                    | Numéro d'association                 |             | Numéro d'agrément           |            |
| Fusion et Division                                                                                              | Type d'affiliation                   | ~           |                             |            |
| Conventions                                                                                                    |                                      |             |                             |            |
| Salles                                                                                                    | Document statut club                 | Parcourir   |                             |            |
| د المعرفة (Characterization of the second second second second second second second second second second second | Affiliation                          |             |                             |            |
|                                                                                                    | Bordereau de ré-affiliation          | Parcourir   |                             |            |

# <u>Je peux renseigner les Organes et membres de ma structure</u> : afin d'identifier les rôles et les acteurs

| FFANDBALL            | Fédération Françai  | Aiouter un membre                                                                                               | PBienvenue Administrateur FFHB 🗠 |
|----------------------|---------------------|----------------------------------------------------------------------------------------------------|----------------------------------|
| 2014 / 2015 🗸        | 1311049 - CLU       | Organe * V Fonction * V                                                                                         |                                  |
| ) Accueil / Almanach | Informations        | Recherche                                                                                                    | Convention                       |
| Compétitions         | Gestion des organes | Nom Numéro de licence                                                                                           |                                  |
| Individus            | Organe              | Nom de naissance         Nom usuel         Prénom         Date de naissance           Aucun résultat à afficher | Ajouter un membre                |
|                      | Bureau Directeur    | Date de début du mandat *                                                                                       | Ajouter                          |
|                      |                     | Annuler Valider                                                                                                 |                                  |
|                      |                     |                                                                                                    |                                  |
|                      |                     |                                                                                                    |                                  |
|                      |                     |                                                                                                    |                                  |

- De même, je sélectionne le niveau de jeu masculin et/ou féminin qui détermine le tarif de la ré-affiliation ou affiliation .
- La fusion et la division sont aussi gérées dans Gesthand (par la structure administrative ) et un nouveau club issu d'une fusion ou une division est visible dans la déclaration du club.

Convention si cette dernière existe et a été créée par la structure, je mets à jour ma convention en saisissant les joueurs et dirigeants

Pour la gestion des conventions : Une structure pilote doit-être identifiée pour la gestion administrative, sportive et disciplinaire. Un nombre fixe de joueurs doit être déclaré. La convention fait l'objet d'un dépôt de dossier, dûment renseigné par les clubs participants à la convention. Une fois la convention acceptée par le CA des instances, la convention est renseignée dans l'applicatif par la structure compétente ( comité pour une compétition départementale- Ligue pour une régionale- FFHB pour une nationale).. Les clubs de la convention peuvent alors compléter la liste de joueurs et d'officiels.

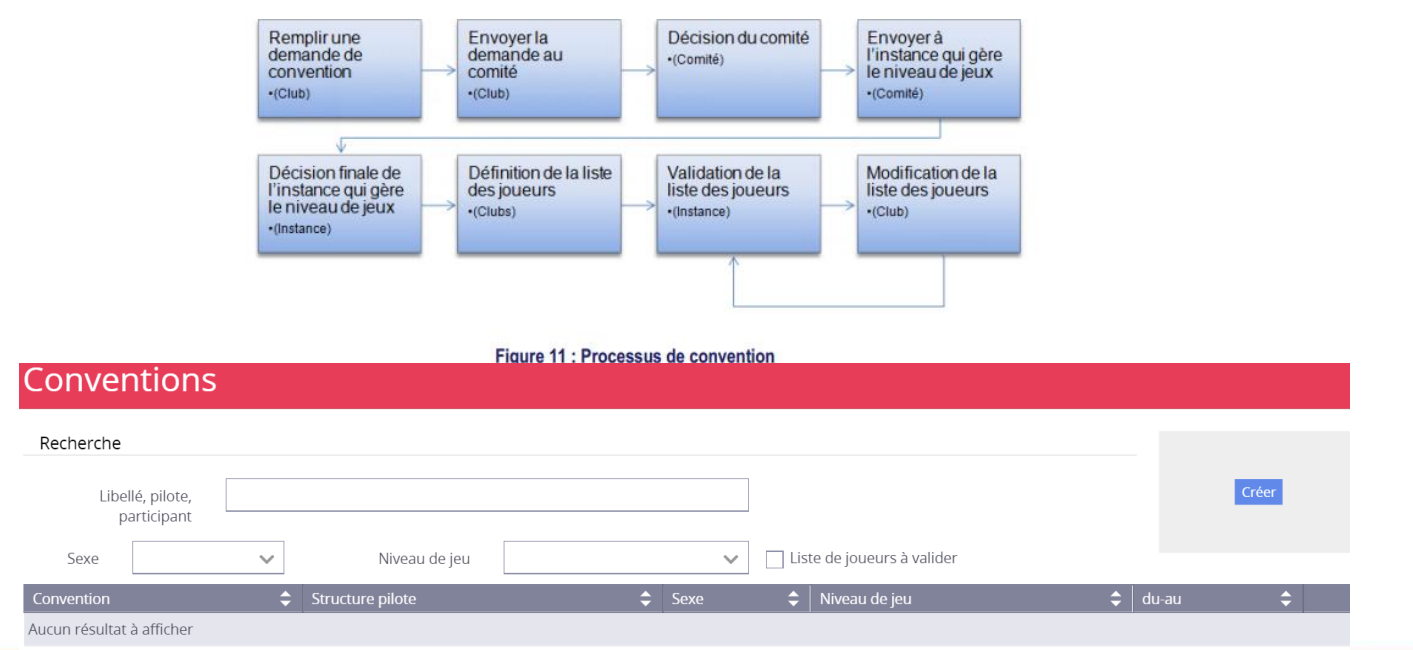

Pour la gestion des conventions :

**Type** : Je peux sélectionner une valeur parmi : Club, Inter comité, Inter ligue, Inter pôles.

**Sexe** : Je peux sélectionner une valeur parmi : Féminin, Masculin, Mixte **Niveau de jeu d'affiliation** : Je peux sélectionner une valeur parmi : Elite, National, Régional, Départemental.

**Catégorie de jeu :** La liste contient les valeurs catégories de jeu paramétrées. **Nombre de joueurs** : Je peux saisir le nombre de joueurs max, initialisé à 30 mais modifiable .

Je peux télécharger le dossier convention au format PDF

Je peux consulter la liste des conventions pilotées par le club. Et de même, je peux ajouter la liste des joueurs, des officiels ..

En tant qu'instance(Comité ou Ligue), j'affiche la liste des conventions rattachées au club de mon instance et je valide les conventions ou les supprime.

## A retenir sur la partie » Licences «/ Général

Processus général licences :

**o Le club d'accueil** : enregistre l'individu et génère une demande de licence, puis envoie un lien d'accès au futur licencié ou renseigne la demande de licence.

- o Le futur licencié : remplit sa fiche de demande de licence
- o Le club d'accueil : vérifie et valide les renseignements
- o La ligue ou la fédération selon les cas qualifie la demande.

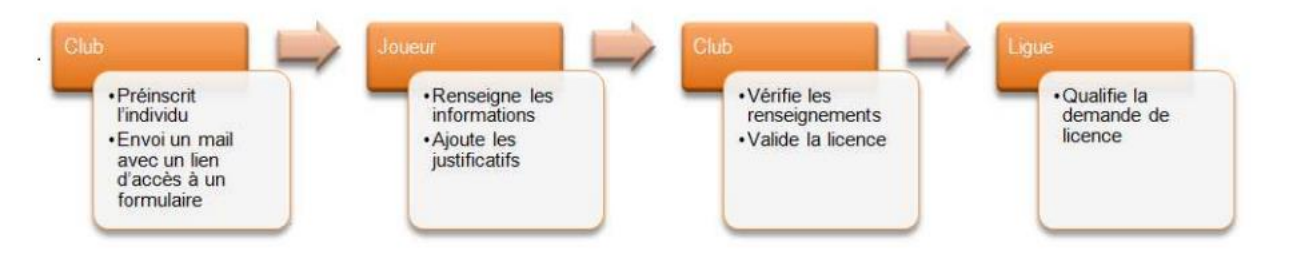

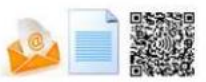

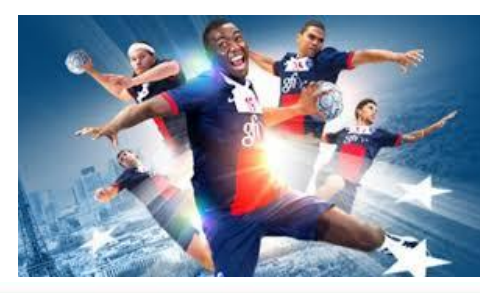

#### Je crée la licence d'un individu :

A partir du moment où j'ai entré les informations de l'individu, je lui envoie un lien via l'adresse mail enregistrée dans Gesthand lui permettant de remplir les éléments nécessaires à la création de licences. (pas de mail, le club le fait pour le licencié)

|        | FFANDBALL           | Fédération Française De Hand                                                             | ball                                 |                                                                                                    | ? Bienver        | nue Administrateur FFHB 🗠 |
|--------|---------------------|------------------------------------------------------------------------------------------|--------------------------------------|----------------------------------------------------------------------------------------------------|------------------|---------------------------|
|        | 2014 / 2015 🗸       | ALAIN JOURDAN                                                                            |                                      |                                                                                                    |                  |                           |
| C      | Accueil / Almanach  | Individu                                                                                 |                                      | Licence LLRHB                                                                                                    | Nouvelle licence |                           |
| e<br>B | کے Individus        | Information générale                                                                     |                                      |                                                                                                    |                  |                           |
|        |                     | Structure 13 - Ligue Languedoc-Roussillo                                                 | n                                    |                                                                                                    |                  |                           |
|        | Recherche individus |                                                                                          | Email*                               | a.jourdan@handball-france.eu                                                                                                    | ➤ Envoyer        |                           |
|        | Recherche licences  | Licence                                                                                  |                                      |                                                                                                    |                  |                           |
|        | Renouveler          |                                                                                          |                                      |                                                                                                    |                  |                           |
| ď      | Administratif       | N° de licence                                                                            |                                      |                                                                                                    |                  |                           |
|        |                     | Pratiquant                                                                               |                                      | Handfit +18                                                                                                    |                  |                           |
| ď      | Paramétrage         |                                                                                          |                                      | 🗌 Indépendant                                                                                                    |                  |                           |
|        |                     | Taille du licencié (en cm)<br>Latéralité<br>Pays *                                       | C L'adhérent                         | t souhaite souscrire à l'assurance <u>Voir les conditions</u> <ul> <li>Droitier</li> <li>Ambidextre</li> </ul> <li>ire d'une licence à l'étranger ? <ul> <li>✓</li> </ul></li> |                  |                           |
|        |                     | Justificatifs                                                                            |                                      |                                                                                                    |                  |                           |
|        |                     | Cession des droits                                                                       |                                      |                                                                                                    |                  |                           |
|        |                     | <ul> <li>Autorise la cession de son ad</li> <li>Autorise la cession de son ad</li> </ul> | resse postale au<br>resse électroniq | ix partenaires commerciaux<br>ue aux partenaires commerciaux de la FFHB                                                                                                    |                  |                           |

Je crée la licence d'un individu :

L'individu reçoit le mail suivant afin de remplir le formulaire

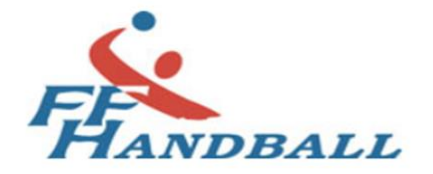

**Création Licence** 

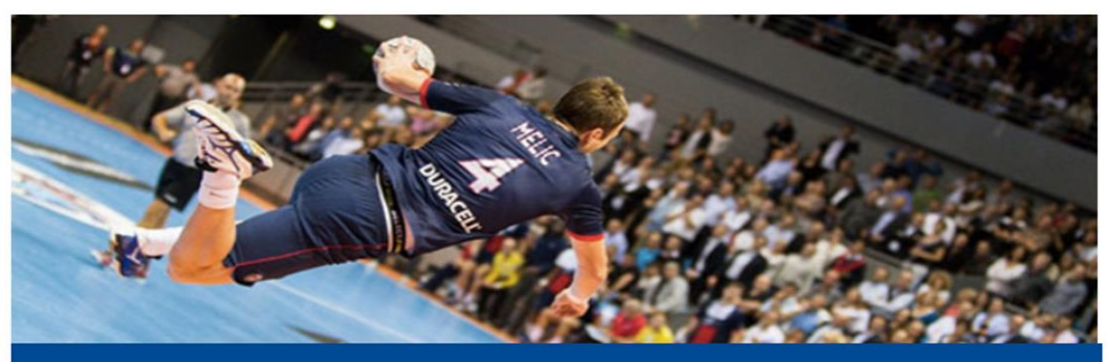

### **Bienvenue ALAIN**

Le club 13 - Ligue Languedoc-Roussillon vous attend. Merci de compléter les informations nécessaires pour créer votre licence.

Compléter le formulaire

#### Je crée la licence d'un individu :

Il remplit les champs concernés, télécharge les pièces justificatives obligatoires: certificat médical, photo(utilisée aussi pour la FDME), identité, attestation parentale pour les moins de 18 ans

| Prénom *                | ALAIN                      | Ŧ                                               | Département de naissance *      | 30 - GARD               | ×-  |  |  |  |
|-------------------------|----------------------------|-------------------------------------------------|---------------------------------|-------------------------|-----|--|--|--|
| Date de naissance *     | 12/02/1946                 | 7                                               | Ville de naissance *            | ST FLORENT SUR AUZONNET | ж.  |  |  |  |
| Sexe *                  | ĒF                         |                                                 |                                 |                         |     |  |  |  |
| Adresse et contact      |                            |                                                 |                                 |                         |     |  |  |  |
| N°                      | 1 7                        |                                                 | Telephone                       | Telephone type 🗸 +33    | 7 × |  |  |  |
| Rue vole*               | rue du cdt Langlet         | 7                                               |                                 | Alouter                 |     |  |  |  |
| N° annartement escaller | - ac as car cangree        | 2                                               | Fmail *                         | Jour                    | ٤   |  |  |  |
| Récidence bâtiment      |                            |                                                 | Email                           |                         |     |  |  |  |
| Kesiderice, beurieric   |                            |                                                 |                                 |                         |     |  |  |  |
|                         |                            |                                                 |                                 |                         |     |  |  |  |
| Code postal *           | 30000 ×                    |                                                 |                                 |                         |     |  |  |  |
| Ville ^                 | NIMES                      | ~                                               |                                 |                         |     |  |  |  |
| Pays                    | FRANCE                     | ~                                               |                                 |                         |     |  |  |  |
| Licence                 |                            |                                                 |                                 |                         |     |  |  |  |
|                         | Pratiquant                 |                                                 | Handfit +18                     |                         |     |  |  |  |
|                         |                            |                                                 | <ul> <li>Independant</li> </ul> |                         |     |  |  |  |
|                         | Lai dela ete               | licencié dans une fédération de bandball dans u | un autre nave                   |                         |     |  |  |  |
|                         | jui deja ete               |                                                 | un dut e pays                   |                         |     |  |  |  |
|                         | Vatra talla                | ~<br>                                           |                                 |                         |     |  |  |  |
|                         | votre tallie               | cm                                              |                                 |                         |     |  |  |  |
|                         | Votre lateralité 🛛 Gaucher | O Droitier O Ambidextre                         |                                 |                         |     |  |  |  |
| Justificatifs           |                            |                                                 |                                 |                         |     |  |  |  |
| Photo                   |                            | Certificat Médical                              | cert                            | tificat.docx            | ×   |  |  |  |
| 25                      |                            | Identité                                        | Ider                            | ntite.docx              | ×   |  |  |  |
| ALL ALL                 |                            |                                                 |                                 |                         |     |  |  |  |
| Annuler Parcourtr       |                            |                                                 |                                 |                         |     |  |  |  |
|                         |                            |                                                 |                                 |                         |     |  |  |  |

#### Je crée la licence d'un individu :

# Et les dispositions générales, les conditions d'assurance, de la CNIL, dont il reconnaît avoir pris connaissance.

#### Dispositions générales

Je soussigné(e), certifie sur l'honneur l'exactitude des informations renseignées lors de ma demande de licence auprès de la FFHB.

Les informations recueillies sont nécessaires pour votre adhésion. Elles font l'objet d'un traitement informatique et sont destinées aux services de la FFHB, de la ligue régionale et du comité départemental du ressort territorial de votre club.

Conformément à la loi informatique et libertés du 6 janvier 1978 modifiée, vous disposez d'un droit d'accès et de rectification aux données personnelles vous concernant. Si vous souhaitez exercer ce droit, il vous suffit d'écrire la FFHB (Service informatique FFHB - CS 30312 - 94527 GENTILLY Cedex) en fournissant un justificatif d'identité.

Dans le cadre de la dématérialisation du protocole d'adhésion à la FFHB, je reconnais et accepte devoir télécharger sur le logiciel fédéral des documents personnels (par exemple : justificatifs d'identité, certificat médical, titre de séjour etc.) nécessaires au traitement de mon adhésion et de ma qualification. Ces documents seront conservés confidentiellement par la FFHB pendant la durée de mon adhésion.

Dans l'intérêt du développement du handball français, j'accepte que mes données personnelles, dont mon adresse électronique, soient exploitées par la FFHB afin de recevoir des informations exclusives sur l'actualité du handball, et soient cédées uniquement aux partenaires commerciaux de la fédération afin de recevoir des offres privilégiées et sélectionnées par la FFHB à des tarifs promotionnels.

A l'occasion de chaque envoi, j'aurai la possibilité de mettre fin à toute communication.

🗌 Je ne souhaite pas que mes données personnelles (hors adresse électronique) puissent être cédées à des partenaires commerciaux

J'accepte que mon adresse électronique puisse être exploitée par des partenaires commerciaux

(A défaut, l'adresse électronique restera réservée aux communications fédérales, y compris les offres promotionnelles)

#### Assurance

Je reconnais avoir pris connaissance :

- des conditions du contrat d'assurance MMA n°114 246 500 souscrit par la FFHB et être informé(e) de l'intérêt que présente la souscription d'un contrat de personnes couvrant les dommages corporels auxquels la pratique du handball peut m'exposer,

- de la possibilité de souscrire directement auprès de MMA, à titre individuel, une des deux options complémentaires d'assurance,

- des différents tarifs de licence appliqués par la FFHB pour la saison sportive concernée.

Je ne souhaite pas souscrire cette assurance de personnes

#### Utilisation de l'image

J'atteste être informé(e) que la FFHB, la ligue, le comité et/ou le club dont je relève peuvent être amenés, dans le cadre de la promotion et du développement du handball et de ses disciplines connexes, à utiliser des photographies ou des vidéos prises à l'occasion de manifestations organisées par eux et présentant au moins 3 licenciés identifiables.

✓ Je ne souhaite pas que mon image soit utilisée dans le cadre précisé ci-dessus

Je reconnais avoir pris connaissances des conditions générales d'adhésion à la FFHB et les accepte

<u>Je valide la licence d'un individu</u>: à partir du moment où la vérification est faîte. Je retrouve l'information dans l'almanach dynamique.

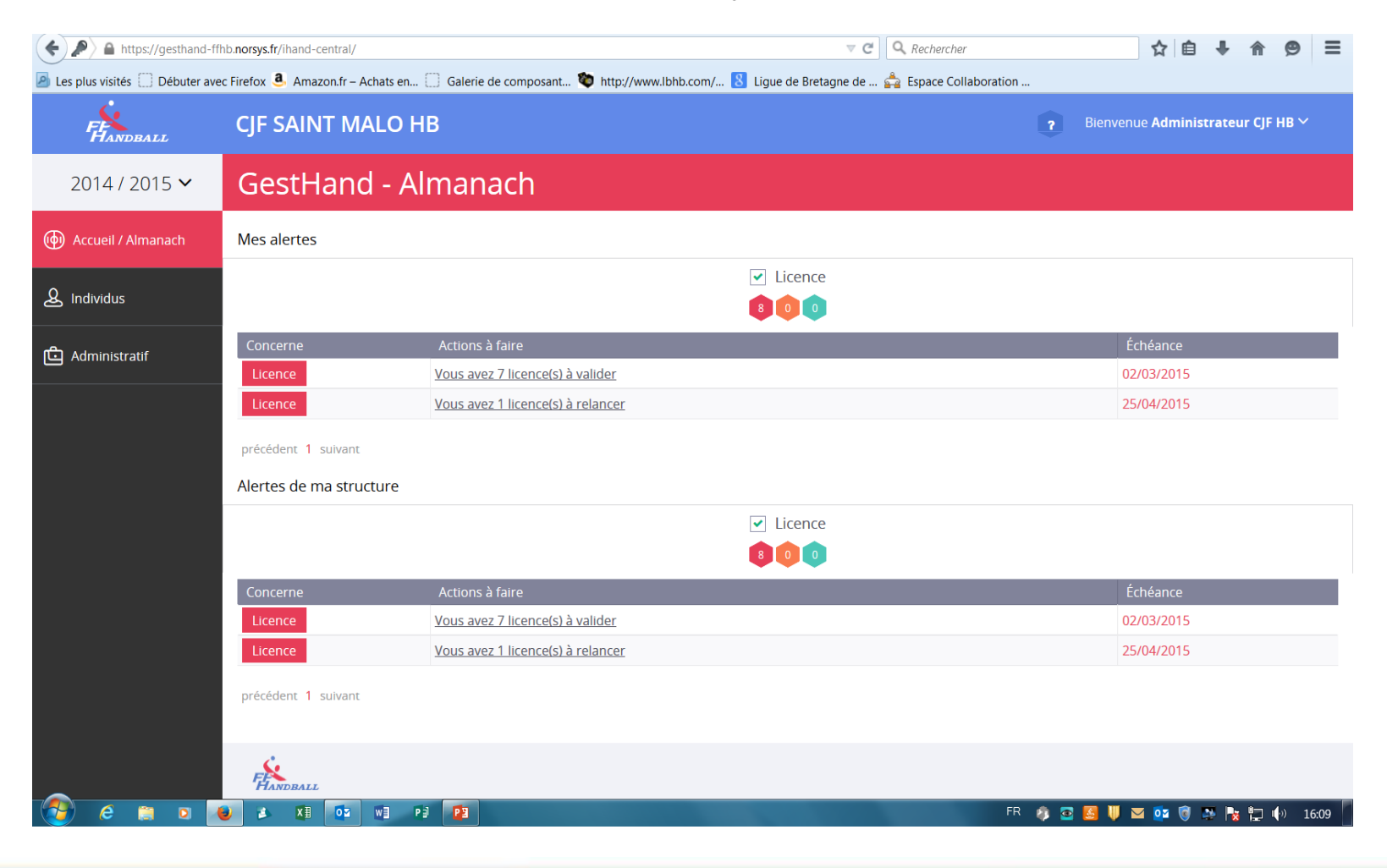

<u>Je valide la licence d'un individu</u>: Un Pop up s'ouvre pour que le club valide les conditions générales, et la licence est validée.

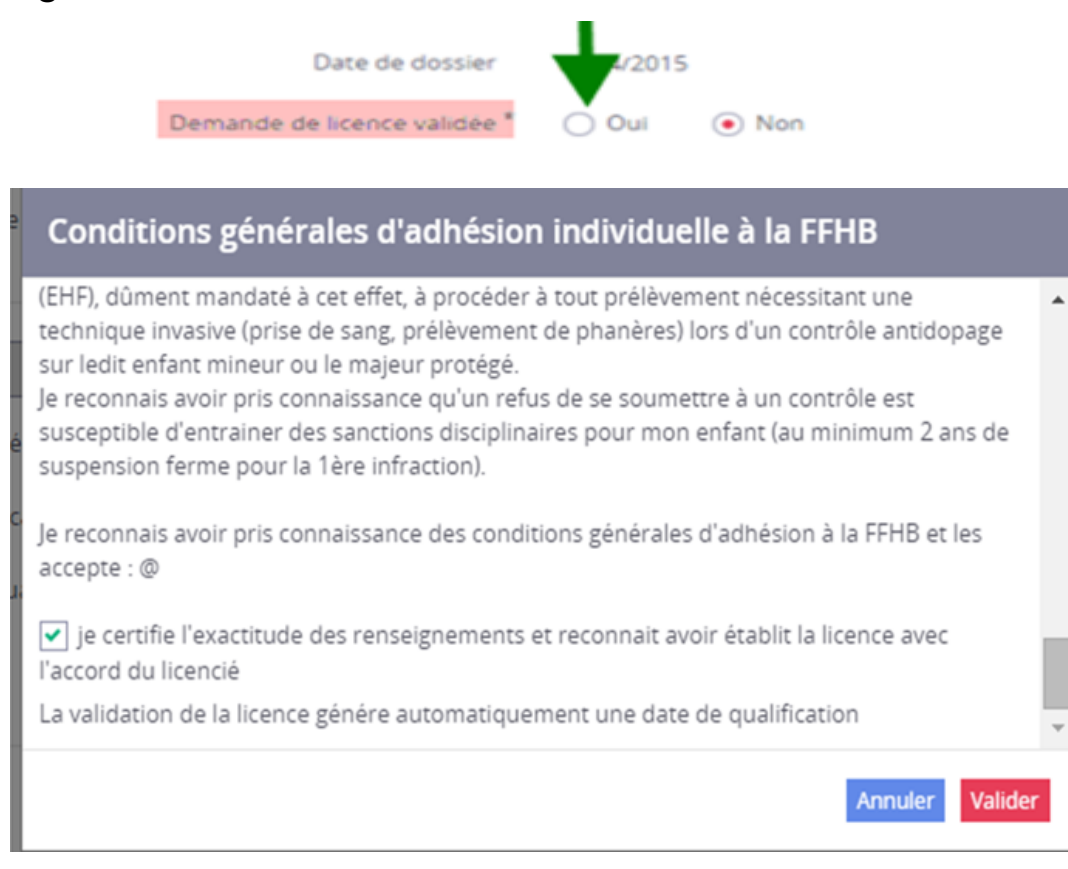

La Ligue qualifie la licence d'un individu : après avoir validé les pièces ( après avoir vérifié les PJ ) la date se met automatiquement(date validation du club + 1 jour)

| Cession des di | roits                   |                                                                                       |                               |                                                  |               |                        |                    |         |  |  |
|----------------|-------------------------|---------------------------------------------------------------------------------------|-------------------------------|--------------------------------------------------|---------------|------------------------|--------------------|---------|--|--|
|                | Autorise la cession de  | e son adresse postale                                                                 | aux partenaires comme claux   |                                                  |               |                        |                    |         |  |  |
|                | Autorise la cession de  | Autorise la cession de son adresse electronique aux partenaine commerciaux de la FFHB |                               |                                                  |               |                        |                    |         |  |  |
|                | Autorise la FFHB à util | liser son image                                                                       |                               |                                                  |               |                        |                    |         |  |  |
| Validation     |                         |                                                                                       |                               |                                                  |               |                        |                    |         |  |  |
|                |                         | Date                                                                                  | ie dosy <u>e</u> r 02/02/2015 |                                                  |               | Date de                | réponse            |         |  |  |
|                |                         | Demande de licen                                                                      | ce dildée * 💿 Oul  Non        |                                                  |               | Date de v              | alidation 24/02/20 | 15      |  |  |
| Qualification  |                         |                                                                                       |                               |                                                  |               |                        |                    |         |  |  |
|                | Nature licence          | A                                                                                     |                               | Expiration du titre                              | administratif | _/_/                   |                    | Ŧ       |  |  |
|                |                         | • Qualifiée                                                                           |                               | Date de                                          | qualification | 25/02/2015             |                    | E       |  |  |
|                |                         | O Qualification en                                                                    | attente                       |                                                  | Motif         |                        |                    |         |  |  |
|                | Date de fin de validité | 31/05/2015                                                                            |                               |                                                  |               |                        |                    |         |  |  |
| Cadre ligue    |                         |                                                                                       |                               |                                                  |               |                        |                    |         |  |  |
|                |                         |                                                                                       |                               | Surclassement autorisé Régional et Départemental | Dul 💿 Non     |                        |                    |         |  |  |
| Cadre fédérati | ion                     |                                                                                       |                               |                                                  |               |                        |                    |         |  |  |
|                |                         | JIPES JFL                                                                             | Oul  Non                      |                                                  |               | Equipe de référence    |                    | ~       |  |  |
|                |                         | Division pro                                                                          |                               | ~                                                | Con           | vention de formation   | Oul  Non           |         |  |  |
|                | Certificat              | t médical spécifique                                                                  | Oul  Non                      |                                                  | Date d        | e début de formation   |                    | Ŧ       |  |  |
|                |                         | Joueur pôle espoir                                                                    | Oul  Non                      |                                                  | Dat           | te de fin de formation |                    |         |  |  |
|                | Joueur de -17/2         | 2 en équipe réserve                                                                   | Oul  Non                      |                                                  | A             | utorisation a doubler  | Oul • Non          |         |  |  |
|                | Jou                     | leur sous statut pro                                                                  | Oul  Non                      |                                                  |               | Entraineur autorisé    | Oul  Non           |         |  |  |
|                |                         |                                                                                       |                               |                                                  | Surclassem    | ent autorisé National  | Oul • Non          |         |  |  |
|                |                         | Contrat                                                                               |                               | ~                                                |               | Date début contrat     |                    | <b></b> |  |  |
|                |                         | Date fin contrat                                                                      |                               | Ŧ                                                |               |                        |                    |         |  |  |
|                |                         |                                                                                       |                               |                                                  |               |                        |                    |         |  |  |

La Ligue qualifie la licence d'un individu :s'il y avait un problème, La Ligue renseigne la raison du retour, le Club reçoit une alerte dans l'almanach (licence « à relancer »)

|                         | Date de dossier 04/04/2015            | D                                 | Date de réponse                 |  |  |  |
|-------------------------|---------------------------------------|-----------------------------------|---------------------------------|--|--|--|
| Dem                     | ande de licence validée * 💿 Oui 🔵 Non | Da                                | te de validation 07/05/2015     |  |  |  |
| Qualification           |                                       |                                   |                                 |  |  |  |
| Nature licence          | A ×                                   | Expiration du titre administratif | _/_/ 🖽                          |  |  |  |
|                         | 🔿 Qualifiée                           | Date de qualification             | _/_/                            |  |  |  |
|                         | Qualification en attente              | Motif                             | Certificat medical non conforme |  |  |  |
|                         | 🔿 Non qualifiée                       |                                   |                                 |  |  |  |
| Date de fin de validité | 31/05/2015                            |                                   |                                 |  |  |  |
| Cadre ligue             |                                       |                                   |                                 |  |  |  |

Le licencié reçoit sa licence par mail : et le club peut la télécharger sur Gesthand

#### Votre Licence :

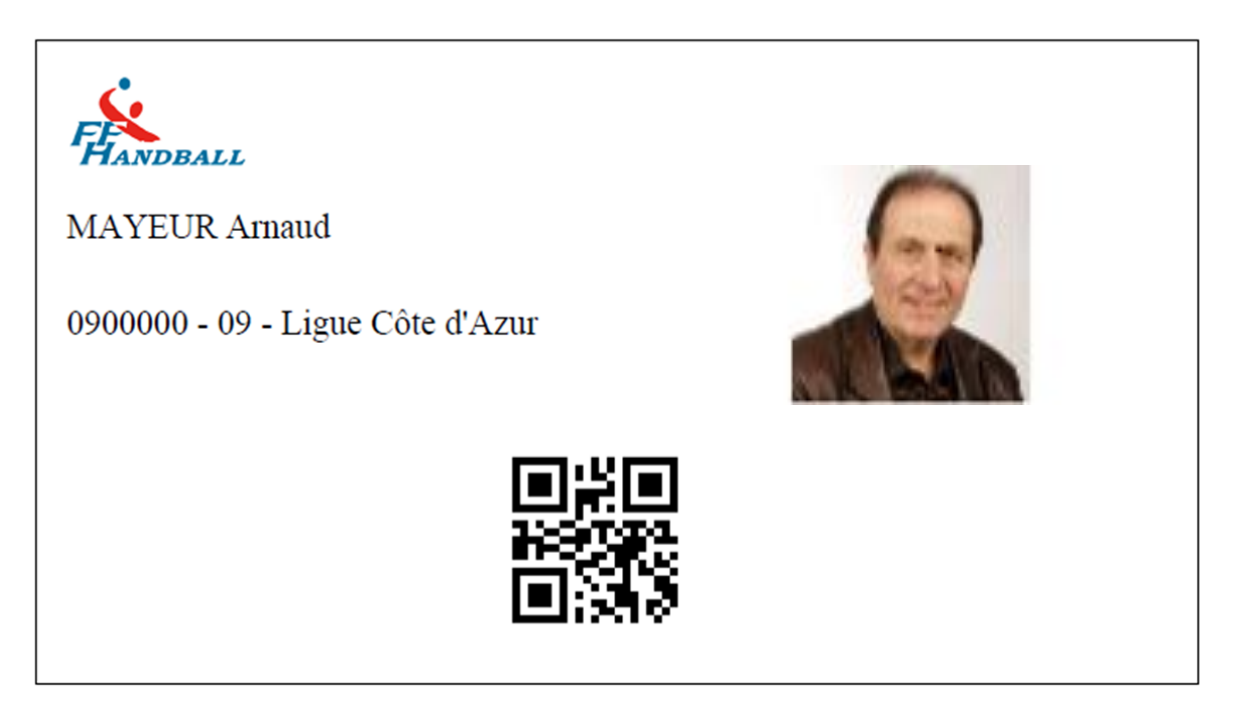

Par contre le club doit conserver les justificatifs de santé (10 ans) Quand vous validez la licence, vous prenez la responsabilité de valider que le certificat médical n'est pas falsifié. A partir du moment où le club a validé la licence, le licencié est assuré, en attente de qualification de la Ligue.

# A retenir sur la partie » Licences «/Renouvellement

Pour renouveler un licencié : Le club recherche dans la liste de ses licenciés ceux qui ont un e-mail, il peut cocher le nom des licenciés à qui il veut envoyer les formulaires.

La procédure s'enclenche comme pour une création.

| 201 <mark>9</mark> 47 <mark>2015 🗸</mark> | Renouveler les licences                                  |        |
|-------------------------------------------|----------------------------------------------------------|--------|
| Accueil / Almanach                        | Par critères                                             |        |
| $\Psi$ Compétitions                       | Structure 0000000 - Fédération Française De 🗸 Rechercher | Frenil |
| ی Individus                               | Aucun résultat à afficher                                | Ellian |

Pour gérer une mutation :

Le club saisit les 3 premières lettres du nom ou du prénom. Si cette personne avait une licence la saison précédente ou la saison en cours, elle apparaît et on peut cliquer sur le bouton DEMANDER LA MUTATION

En cas de mutation hors période, vous devez rentrer la raison de la mutation. Il n'y a plus d'envoi par la poste. Délai de mutation inchangé : J + 4

|   | 2014/2015 🔻               | Arnau       | id MA       | YEUR          |                     |                   |                           |                  |      |
|---|---------------------------|-------------|-------------|---------------|---------------------|-------------------|---------------------------|------------------|------|
| Ð | Accueil / Almanach        | Individu    |             | Licence HBCB  | Licence LCAHB       | Licence ASULVV    | Licence USDK              | Nouvelle licence | Juge |
| ₽ | Compétitions              | Information | s générales |               |                     |                   |                           |                  |      |
| g | Individus                 | Structure   | ASUL VAU    | JLX EN VELIN  |                     |                   |                           |                  |      |
|   | Recherche individus       |             |             |               | Email * a.mayeur@ha | andball-france.eu |                           | Envoyer          |      |
|   | Recherche licences        | Licence     |             |               |                     |                   |                           |                  |      |
|   | Renouveler                |             |             | N° de licence |                     |                   |                           |                  |      |
|   | Transferts internationaux |             |             | Dirigeant     |                     | 🗌 Blanche         | Dirigeant                 |                  |      |
|   | Recherche juges           |             |             |               |                     | Dirigear          | it 18 ans                 |                  |      |
|   | Réactiver les juges       |             |             | Pratiquant    |                     | Blanche           | joueur +18 Demander la mu | utation          |      |
| ÷ | Administratif             |             |             |               |                     | Corpo li          | cencié civil              |                  |      |
|   |                           |             |             |               |                     | Corpo n           | on licencié               |                  |      |

# A retenir sur la partie » Salle »

<u>Je crée ou cherche une salle</u> existante (un travail est actuellement fait sur la reprise des salles existantes).

Le processus reste inchangé : les salles sont classées par la FFHB sur proposition des Ligues. Il est demandé aux clubs de donner le maximum d'informations sur les salles.

Mais, chaque club va pouvoir s'ajouter ou se supprimer comme utilisateur d'une salle donnée. Cela permettra aux organisateurs d'une compétition de planifier plus facilement les rencontres.

| FANDBALL                  | Fédération Française De Hang | lball    |                 | ? Bienvenue Administrateur FFHB ∽ |
|---------------------------|------------------------------|----------|-----------------|-----------------------------------|
| 2014 / 2015 🗸             | Nouvelle salle               |          |                 |                                   |
| 🔞 Accueil / Almanach      | Nom de la salle *            |          | État            | ~                                 |
|                           | Type de salle *              | ~        |                 |                                   |
| 요 Individus               | N°                           |          | Téléphone       |                                   |
| 은 Administratif           | Rue, voie *                  |          | Télécopie       |                                   |
| Structures                | Nº appartement, escalier     |          | Moyen d'accès   |                                   |
| Fusion et Division        | Résidence, bâtiment          |          |                 |                                   |
| Conventions               | Lieu dit                     |          |                 |                                   |
| Conventions               | Code postal *                |          |                 |                                   |
| Salles                    | Ville *                      | ~        | Coordonnées GPS |                                   |
| <b>දිා</b> දි Paramétrage | Pays *                       | FRANCE V | Latitude        |                                   |
|                           |                              |          | Longitude       |                                   |
|                           | Structures                   |          |                 |                                   |

Structure nilote \*

 $\sim$ 

# A retenir sur la partie » Salle »

#### Je crée ou cherche une salle :

Une salle = Utilisée par plusieurs clubs et éviter les doublons ..

L'ensemble des caractéristiques techniques peut être rentrés, jusqu'à la saisie de mots clés.

| pare du brocham dassement     |             |              | 1/6261 AG 6111136           |             |  |
|-------------------------------|-------------|--------------|-----------------------------|-------------|--|
| Caractéristiques techniques   |             |              |                             |             |  |
|                               |             |              |                             |             |  |
| Espace de jeu                 | 0 m x 0     | m            | Tribune                     | 🔵 Oui 💿 Non |  |
| Espace d'évolution            | 0 m x 0     | m            | Nombre                      |             |  |
| Protection murale             | 🔿 Oui 💿 Non |              | Nombre de spectateurs assis |             |  |
| Espace de compétition         | 0 m x 0     | m            | Occultation                 | 🔿 Oui 💿 Non |  |
| Hauteur libre sur aire de jeu | m           |              |                             | 0 0         |  |
|                               |             |              | Vestiaires joueurs          |             |  |
| Nature du sol                 |             | $\checkmark$ | Nombre                      |             |  |
| État du sol                   |             | $\vee$       | Nombre de douches           |             |  |
| Couleur du sol                |             | $\sim$       |                             |             |  |
| Couleur du tracé              |             | $\sim$       | Vestiaires arbitres         |             |  |
| Nature du support             |             |              | Nombre                      |             |  |
|                               |             |              | Douches                     | 🔵 Oui 💿 Non |  |
| Éclairage                     |             |              |                             |             |  |
| Moyenne                       | 0 lux       |              | Chauffage                   | 🔵 Oui 💿 Non |  |
| Coefficient d'uniformité      |             |              | Sonorisation                | 🔿 Oui 💿 Non |  |
| Fixation des buts             |             | ~            | Emplacement presse équipé   | 🔿 Oui 💿 Non |  |

Je peux rechercher une compétition pour la consulter ou la modifier dans la saison actuelle:

Le module « Compétition » a été simplifié afin d'éviter de re-paramétrer phase par phase ou compétition par compétition.

Nous parlerons de catégories de jeux et rangs de jeux.

|                | HANDBALL             | 14 - Ligue Du Limousin |                                      |                     |                                       | 0                                | Bienvenue Administrateur LLHB 🌱 |
|----------------|----------------------|------------------------|--------------------------------------|---------------------|---------------------------------------|----------------------------------|---------------------------------|
|                | 2014/2015 🗸          | Compétition            |                                      |                     |                                       |                                  |                                 |
| ۲              | Accueil / Almanach   | Recherche              |                                      |                     |                                       |                                  |                                 |
| ${\bf \nabla}$ | Compétitions         | Structure organisatric | e * 1400000 - 14 - Ligue du Limousin |                     | · · · · · · · · · · · · · · · · · · · | ~                                | Créer                           |
|                |                      | Sex                    | e 🗸                                  | Catégorie de jeu    |                                       | ~                                |                                 |
|                | Recherche            | Libell                 | ė                                    |                     |                                       |                                  |                                 |
|                | Modèle de grille     |                        |                                      |                     |                                       |                                  |                                 |
|                | Modéle de calendrier |                        |                                      |                     |                                       |                                  |                                 |
|                |                      | Code 🗘                 | Libellé                              | Type de compétition | 🗢 Sexe 💠                              | Catégorie de jeu                 | \$                              |
| Q              | Individus            | 02 - Honneur REG       | Honneur Reg masc                     | Compétitive         | Masculin                              | 100 - Prénationale Masculine 18+ | Ouvrir                          |
|                |                      | 1M15 de 20 ans REG     | REG MOINS DE 20                      | Compétitive         | Masculin                              | 2010 - Prénationale Masculine 18 | J+ Ouvrir                       |
| æ              | A                    | 001 de 18 ans REG      | moins de 18                          | Compétitive         | Masculin                              | 100 - Prénationale Masculine 18+ | Ouvrir                          |
| ۳              | Administratii        | 006 de 22 ans REG      | 1/4 FINALE COUPE REGIONALE           | Compétitive         | Masculin                              | 2010 - Prénationale Masculine 18 | + Ouvrir                        |
| ŝ              | Paramétrage          |                        |                                      |                     |                                       |                                  |                                 |

Je peux rechercher une compétition pour la consulter ou la modifier dans la saison actuelle:

➔ Les rangs de jeux sont définis de manière fixe par la FFHB, et sont similaires à ce qui était appelés autrefois le niveau de jeu.

➔ Les catégories de jeux génériques sont elles aussi définies par la FFHB, chaque structure pouvant à son tour personnaliser les catégories de jeu à son niveau, de manière à avoir un jeu de paramètres par défaut lors de la création d'une compétition ou d'une phase, les catégories spécifiques sont configurées via le module paramétrage.

|   | 2014 / 2015 🗸        | <u>Honneur Re</u> | <u>g masc</u> | regional masculins |            |               |            |            |        |             |                 |               |
|---|----------------------|-------------------|---------------|--------------------|------------|---------------|------------|------------|--------|-------------|-----------------|---------------|
| ۲ | Accueil / Almanach   | Propriétés        |               |                    | Engagement |               |            | Poules     |        |             |                 |               |
| Φ | Compétitions         |                   |               |                    |            | Nb Équipes 10 |            |            |        |             | Alou            | ter une noule |
|   | Recherche            | Code              | Libellé       |                    |            |               | Nb Équipes | Calendrier | Grille | Attribution | Matchs<br>créés | ner une pour  |
|   | Modèle de grille     | M14001001G        | POULE 1       |                    |            |               | 0          |            |        |             |                 | Ouvrir        |
|   | Modéle de calendrier |                   |               |                    |            |               |            |            |        |             |                 |               |
| 0 | 1.1.1                |                   |               |                    |            |               |            |            |        |             |                 | Dupliquer     |

#### Je peux rechercher des grilles ou les modifier :

|       | 2014/20          | 15 🗸           | Modè         | le de gril     | le                  |                                         |            |                |            |         |                     |              |                               |               |          |
|-------|------------------|----------------|--------------|----------------|---------------------|-----------------------------------------|------------|----------------|------------|---------|---------------------|--------------|-------------------------------|---------------|----------|
| ۲     | Accueil / Aln    | nanach         | Recherche    | e              |                     |                                         |            |                |            |         |                     |              |                               |               |          |
| ጭ     | Compétition      | -              |              | Туре           | Rencontres N        | lulti ×                                 | Nomi       | bre d'équipes  |            |         | Nom                 | bre de jours |                               |               | Creer    |
| r     | competition      | 2              |              | Aller / Retour |                     | $\sim$                                  |            | Code / Libelle |            |         | ]                   | Auteur       |                               | ~             |          |
|       | Recherche        |                |              |                | Tournoi             |                                         |            |                |            |         | 1                   |              |                               |               |          |
|       | Modèle de grille |                | Туре         |                | Nombre<br>d'équipes | <ul> <li>Nombre de<br/>jours</li> </ul> | Tournoi \$ | Aller / Retour | Auteur     |         | Code                | ¢            | Libelle                       |               | ¢        |
|       | Modèle de calen  | drier          | Rencontres N | Aultiples      | 4                   | 6                                       |            | Aller / Retour | Ligue      |         | 1400000M17          | g            | rille test stephane 4 équipes |               | Ouvrir   |
|       |                  | uner           | Rencontres N | Aultiples      | 4                   | 6                                       |            | Aller / Retour | Fédération |         | 0000M6              | P            | oule de 4 FFHB                |               | Ouvrir   |
| ള     | Individus        |                | Rencontres N | Aultiples      | 4                   | 6                                       |            | Aller / Retour | Fédération |         | 0000M7              | g            | rille test stephane 4 équipes |               | Ouvrir   |
|       |                  |                |              |                |                     |                                         |            |                |            |         |                     |              |                               |               |          |
|       |                  |                |              |                |                     |                                         |            |                |            |         |                     |              |                               |               |          |
|       |                  |                |              |                |                     |                                         |            |                |            |         |                     |              |                               |               |          |
|       |                  |                |              |                |                     |                                         |            |                |            |         |                     |              |                               | Modèle        |          |
|       | Code             | 140000M1       | 7            | F              |                     |                                         |            |                | Libellé *  | grill   | e test stephane 4 é | équipes      |                               |               |          |
|       | Type *           | Rencontres I   | Multiples    |                |                     | ~                                       | ·          |                | Hôte       | 💌 CI    | ub recevant         |              |                               |               |          |
| N     | b équipes *      | 4              | •            |                | Nb journées *       | 6                                       | 7          |                | Nb hôtes   |         |                     |              |                               |               |          |
| Alle  | r / Retour       |                | n            |                |                     |                                         |            |                | Tournoi    |         |                     |              |                               |               |          |
| D     | escription       | grille test st | ephane 4 équ | lipes          |                     |                                         | 7          |                |            |         |                     |              |                               |               |          |
|       |                  |                |              |                |                     |                                         |            |                |            |         |                     |              |                               |               |          |
|       |                  |                |              |                |                     |                                         |            |                |            |         |                     |              |                               |               | Calculer |
| Jou   | rnée             |                |              |                |                     |                                         |            |                |            | -       |                     |              | J                             | ournée retour |          |
| Jour  | née 1            |                | ~            | Equipe 1       |                     | ~                                       | Equipe 1   |                | ~          |         |                     |              |                               |               | Ajouter  |
| Jour  | née 1            | ~              |              |                |                     |                                         |            |                |            |         |                     |              |                               |               |          |
| Jour  | née              |                |              | Recevant       |                     |                                         | Visiteur   |                |            | Hôte    |                     |              |                               |               |          |
| Journ | lee 1            |                |              | Equipe 1       |                     | -                                       | Fourine 2  |                |            | Club Fo | uipe 1              |              |                               |               |          |
|       |                  |                |              | Equipe 3       |                     | 6                                       | Equipe 4   |                |            | Club Eq | uipe 3              |              | ×                             |               |          |
| Journ | iée 2            |                |              |                |                     |                                         |            |                |            |         |                     |              | _                             |               |          |
|       |                  |                |              | Equipe 3       |                     | E                                       | Equipe 1   |                |            | Club Eq | uipe 3              |              | ×                             |               |          |
|       |                  |                |              | Equipe 2       |                     | E                                       | Equipe 4   |                |            | Club Eq | ulpe 2              |              | ×                             |               |          |
| Journ | iée 3            |                |              |                |                     |                                         |            |                |            |         |                     |              | _                             |               |          |
|       |                  |                |              | Equipe 4       |                     | E                                       | Equipe 1   |                |            | Club Eq | uipe 4              |              | ×                             |               |          |
|       |                  |                |              | Equipe 3       |                     | E                                       | Equipe 2   |                |            | Club Eq | uipe 3              |              | ×                             |               |          |

#### Je peux rechercher ou modifier un calendrier

|   | 2014 / 2015 🗸        | Calendrier |         |                                  |                                                |       |            |            |        |
|---|----------------------|------------|---------|----------------------------------|------------------------------------------------|-------|------------|------------|--------|
| ۲ | Accueil / Almanach   | Recherche  |         |                                  |                                                |       |            |            |        |
| φ | Compétitions         |            |         | Libelle Instance                 |                                                |       |            |            | Créer  |
|   | Recherche            |            |         | Nombre de jours                  | Description                                    |       |            |            |        |
|   | Modèle de grille     | Auteur 🗘   | N*      | Libellé instance                 | ¢ Libellé                                      | Jours | Début      | \$ Fin     | Action |
|   | Modèle de calendrier | Fédération | 0000000 | Fédération Française de Handball | Calendrier test 1.6 journees                   | 6     | 17/01/2015 | 29/03/2015 | Ouvrir |
| ^ |                      | Fédération | 0000000 | Fédération Française de Handball | Fédération Française de Handball - 2014 / 2015 | 4     | 15/09/2014 | 09/11/2014 | Ouvrir |
| 8 | Individus            | Ligue      | 1400000 | 14 - Ligue du Limousin           | 14 - Ligue du Limousin - 2014 / 2015           | 1     | 30/05/2015 | 31/05/2015 | Ouvrir |
|   |                      |            |         |                                  |                                                |       |            |            |        |

#### Nouveau calendrier

|                      |                              |                                     |            | - |                    |
|----------------------|------------------------------|-------------------------------------|------------|---|--------------------|
| Libelle *            | Calendrier test 1 6 journees |                                     |            | ] | Modèle             |
| Nombre de journées * | 6                            | Délai de conclusion * 30            |            |   |                    |
| Description          | Calendrier test 1 6 journees |                                     |            |   |                    |
|                      |                              |                                     |            |   | Créer les journées |
| ournée               |                              |                                     |            |   |                    |
| 1                    |                              | « Janvier 2015 »                    | 18/12/2014 |   |                    |
|                      |                              | L Ma Me J V S D                     |            |   |                    |
| Du 17/01/2015        |                              | 1 29 30 31 1 2 3 4                  |            |   |                    |
| au 18/01/2015        |                              | 2 5 6 7 8 9 10 11                   |            |   |                    |
|                      |                              | s 12 13 14 15 16 <mark>17 18</mark> |            |   |                    |
|                      |                              | 4 19 20 21 22 23 24 25              |            |   |                    |
|                      |                              | 5 26 27 28 29 30 31 1               |            |   |                    |
|                      |                              | 62345678                            |            |   |                    |
| ournée               |                              |                                     |            |   |                    |

Je peux créer une grille et l'enregistrer comme modèle:

|      | 2014 / 2015 🗸        | Creation       | d'un modèle de gr    | ille            |   |               |                 |                |          |
|------|----------------------|----------------|----------------------|-----------------|---|---------------|-----------------|----------------|----------|
| ()   | Accueil / Almanach   |                |                      |                 |   |               |                 | Modèle         |          |
|      |                      | Code           | 7                    |                 |   | Libellé *     | Honneur Phase 1 |                |          |
| Φ    | Compétitions         | Type *         | Rencontres Multiples | ~               |   | Hôte          | Club recevant   |                |          |
|      | Recherche            | Nb équipes *   | 2                    | Nb journées * 2 |   | Nb hôtes      |                 |                |          |
|      | Modèle de grille     | Aller / Retour | ● Oui ○ Non          |                 |   | Tournoi       |                 |                |          |
|      | Modèle de calendrier | Description    | Phase test           |                 |   |               |                 |                |          |
| മ    | Individus            |                |                      |                 |   |               |                 |                | Calculer |
|      |                      | I              |                      |                 |   |               |                 |                |          |
|      |                      |                |                      |                 |   |               |                 |                |          |
|      |                      |                |                      |                 |   |               |                 |                |          |
|      |                      |                |                      |                 |   |               |                 |                | Calculer |
| Jou  | irnée                |                |                      |                 |   |               |                 | Journée retour |          |
| Jour | rnée 1               | ✓ E            | quipe 1              | ► Equipe 2      | ~ |               |                 |                | Ajouter  |
| Jour | rnée 1 🗸 🗸           |                |                      |                 |   |               |                 |                |          |
| Jour | rnée                 | Re             | ecevant              | Visiteur        |   | Hôte          |                 |                |          |
| Jour | née 1                |                |                      |                 |   |               |                 |                |          |
|      |                      | Eq             | uipe 1               | Equipe 2        | ( | Club Equipe 1 |                 | ×              |          |
|      |                      | Eq             | uipe 2               | Equipe 1        | ( | Club Equipe 2 |                 | ×              |          |
|      |                      |                |                      |                 |   |               |                 |                |          |

#### Je peux créer une grille et l'enregistrer comme modèle:

| Nouveau calendrier   |                                      |                    |  |  |  |  |  |
|----------------------|--------------------------------------|--------------------|--|--|--|--|--|
| Libellé *            | 14 - Ligue du Limousin - 2014 / 2015 | Modèle             |  |  |  |  |  |
| Nombre de journées * | 2 Délai de conclusion * 30           |                    |  |  |  |  |  |
| Description          | PHASE TEST HONNEUR                   |                    |  |  |  |  |  |
|                      |                                      | Créer les journées |  |  |  |  |  |
| Journée              |                                      |                    |  |  |  |  |  |
| 1                    | « Mai 2015 » 01/04/201               | 5 🗒                |  |  |  |  |  |
|                      | L Ma Me J V S D                      |                    |  |  |  |  |  |
| Du 01/05/2015        | 18 27 28 29 30 <b>1 2 3</b>          |                    |  |  |  |  |  |
| au 03/05/2015        | 19 4 5 6 7 8 9 10                    |                    |  |  |  |  |  |
|                      | 20 11 12 13 14 15 16 17              |                    |  |  |  |  |  |
|                      | 21 18 19 20 21 22 23 24              |                    |  |  |  |  |  |
|                      | 22 25 26 27 28 29 30 31              |                    |  |  |  |  |  |
|                      | 23 1 2 3 4 5 6 7                     |                    |  |  |  |  |  |
| Journée              |                                      |                    |  |  |  |  |  |
| 2                    | « Juin 2015 »                        | 5                  |  |  |  |  |  |
|                      | L Ma Me J V S D                      |                    |  |  |  |  |  |
| Du 05/06/2015        | 22 25 26 27 28 29 30 31              |                    |  |  |  |  |  |
| au 07/06/2015        | 23 1 2 3 4 5 6 7                     |                    |  |  |  |  |  |
|                      | 24 8 9 10 11 12 13 14                |                    |  |  |  |  |  |
|                      | 25 15 16 17 18 19 20 21              |                    |  |  |  |  |  |

#### Je peux créer une compétition :

| Nouvene competition |
|---------------------|
|---------------------|

| Competition            |                                                   |                                               |
|------------------------|---------------------------------------------------|-----------------------------------------------|
| Organisateur<br>Code * | 14 - Ligue du Limousin     12     - de 20 ans REG | Libellé * MOINS DE 20 REGIONAUX               |
| Proprietes             |                                                   |                                               |
| Observateur            |                                                   | ✓ Ajouter                                     |
|                        | Structures observatrices                          |                                               |
|                        |                                                   |                                               |
| Type de compétition *  | Compétitive 🗸                                     | Publier sur le site * 💿 Oul 🔵 Non             |
| Sexe *                 | Masculin                                          | Brûlage 🔷 Oui 💿 Non                           |
| Catégorie de jeu *     | 2010 - Prénationale Masculine 18+ 🗸 🗸             | Compétition Phase                             |
|                        | Åge min. * 17 Åge max. * 45                       | Nb rencontres                                 |
| Interlocuteurs         |                                                   |                                               |
|                        | Conclusions                                       | Envoi des convocations d'arbitres 💿 Oui 🔘 Non |
|                        | Clubs                                             | Arbitre 1 ou club                             |
|                        | Correspondants equipes                            | Club arbitre 1                                |
|                        | Entralneurs équipes                               | Arbitre 2 ou club                             |
|                        | Auteur de la compétition                          | Club arbitre 2                                |
|                        | ✓ c.o.c                                           | Chronométreur                                 |
|                        | Commission arbitrage                              | Delegue                                       |
|                        | Structures observatrices                          | Secretaire                                    |

Je peux mettre des observateurs:

2 Ligues font un championnat commun, chaque Ligue pourra accéder à la compétition

| Nouvelle compétition   |                                                                                                    |  |  |  |  |  |  |
|------------------------|----------------------------------------------------------------------------------------------------|--|--|--|--|--|--|
| Compétition            |                                                                                                    |  |  |  |  |  |  |
| Organisateur<br>Code * | 14 - Ligue du Limousin       12     →     - de 20 ans REG     ✓     Libellé *     MOINS DE 20 REGIONAUX |  |  |  |  |  |  |
| riophetes              |                                                                                                    |  |  |  |  |  |  |
| Observateur            | 0400000 - 04 - Ligue de Bourgogne View Ajouter                                                          |  |  |  |  |  |  |
|                        | Structures observatrices                                                                                |  |  |  |  |  |  |
|                        |                                                                                                    |  |  |  |  |  |  |
| Type de compétition *  | Compétitive   Publier sur le site *   Oul  Non                                                          |  |  |  |  |  |  |
| Sexe *                 | Masculin V Brûlage 🔿 Oui 💿 Non                                                                          |  |  |  |  |  |  |
| Catégorie de jeu *     | 2010 - Prénationale Masculine 18+  Compétition  Phase                                                   |  |  |  |  |  |  |
|                        | Åge min. *   17   Åge max. *   45   Nb rencontres                                                       |  |  |  |  |  |  |

Interlocuteurs

#### Je peux ajouter des phases:

#### MOINS DE 20 REGIONAUX Créer une phase

|                               | ,                             |         |                            |             |    |                   |                          |   |
|-------------------------------|-------------------------------|---------|----------------------------|-------------|----|-------------------|--------------------------|---|
| Propriétés                    |                               |         |                            |             |    |                   |                          |   |
| Propriétés                    |                               |         |                            |             |    |                   |                          |   |
| Libelle *                     | 2                             | MOIN    | S DE 20 HONNEUR            |             |    | ]                 |                          |   |
| Type *                        | Rencontres Multiples          | · ·     | ]                          |             |    | Classe de phase * | Générale                 | ~ |
| Catégorie de jeu *            | 2010 - Prénationale I         | Mascu 🗸 | Age min.*                  | 17          |    | Age max.*         | 45                       |   |
| Affichage site                | 🔾 Oui 💿 Non                   |         | Police de terrain          | 💿 Oui 🔵 Non |    | Classement        | ● Oui ◯ Non              |   |
| CMCD                          | Oui Non     Reprise des score |         | Reprise des scores         | 🔘 Oui 💿 Non |    | Colle *           | Toutes colles autorisées | ~ |
| Equipe                        |                               |         |                            |             |    |                   |                          |   |
| Nb équipes *                  | 2                             |         | Nb équipes max. par club * | 1           |    |                   |                          |   |
| Nb montantes *                | 0                             |         | Nb descendantes *          | 0           |    |                   |                          |   |
| Nb joueurs *                  | 12                            |         | Nb officiels *             | 4           |    |                   |                          |   |
| Nb min. JFL *                 | 0                             |         |                            |             |    |                   |                          |   |
| Durée des matchs              |                               |         |                            |             |    |                   |                          |   |
| Périodes *                    | 2                             |         | Durée *                    | 30          | Mn |                   |                          |   |
| Temps morts / Equipe / Per. * | 2                             |         | Durée *                    | 60          | s  | Pause *           | 10 Mn                    |   |
| Temps morts / Equipe. *       | 4                             |         |                            |             |    |                   |                          |   |

Je peux inviter les clubs à engager directement des équipes:

| MOINS DE 20 REGIONAUX |                             |                    |                  |   |               |      |                               |                 |  |
|-----------------------|-----------------------------|--------------------|------------------|---|---------------|------|-------------------------------|-----------------|--|
| Propriétés            |                             | Engagement         |                  |   | Poules        |      |                               |                 |  |
| Clubs engagés         |                             |                    |                  |   |               |      |                               | Ajouter un club |  |
|                       | Date limite 30/05/2015      | Engagement autoris | é                |   |               |      |                               |                 |  |
| N° Affiliation        | 🗘 Nom du club               | 🔺 Statut 🗘 D       | ate d'engagement | ¢ | Engagement pa | yé 🗘 | Équipe                        | •               |  |
| 1487020               | AG PIERRE-BUFFIERE HANDBALL | Affilie            | 13/05/2015       |   |               |      | AG PIERRE-BUFFIERE HANDBALL 1 | ×               |  |
| 1423009               | AMICALE LAIQUE BOURGANEUF   | Affilié            | 13/05/2015       | i |               |      | AMICALE LAIQUE BOURGANEUF 1   | ×               |  |

Annuler Valider

#### Je leur envoie une alerte ou je prépare ma liste en ajoutant directement les clubs :

| 14 - Ligue Du Limousin                   |                                                                   |         |               |  | Bienvenue Administrateur LLHB 🗸 |                 |  |
|------------------------------------------|-------------------------------------------------------------------|---------|---------------|--|---------------------------------|-----------------|--|
|                                          | Rechercher une structure                                          | ×       |               |  |                                 |                 |  |
| MOINS DE 20 REGIONAUX                    | Couhaitat vous demander à cas clubs s'ils couhaitant s'inscrire 2 |         |               |  |                                 |                 |  |
| Propriétés                               | Leur envoyer une alerte Ajouter directement les clubs             | - 1     | Poules        |  |                                 |                 |  |
|                                          |                                                                   | Annuler |               |  |                                 | Alouter up club |  |
| Clubs engagés                            |                                                                   |         |               |  |                                 |                 |  |
| Date limite 30/05                        | 5/2015 🖻 🗹 Engagement autorisé                                    |         |               |  |                                 |                 |  |
| N° Affiliation 🗘 Nom                     | du club 🔺 Statut 🗘 Date d'engagement                              | 🗘 Eng   | gagement payé |  | Equipe                          | *               |  |
| Aucune donnée disponible dans le tableau |                                                                   |         |               |  |                                 |                 |  |
|                                          |                                                                   |         |               |  |                                 |                 |  |
|                                          |                                                                   |         |               |  | _                               |                 |  |

Je peux créer des poules et des matchs :

# MOINS DE 20 REGIONAUX MOINS DE 20 HONNEUR Propriétés Engagement Poules Secondaria Nb Équipes 2 Autribution Agouter une poule Code labelé Nb Équipes Calendrier Grille Attribution Matchs crées Autor résultat à afficier S Calendrier Grille Attribution Matchs crées S

Créer les matchs